### Рисуем снежинку

### Векторная графика Inkscape

По материалам урока: http://www.stockers.ru/inkscape\_tutorials/snowflake/

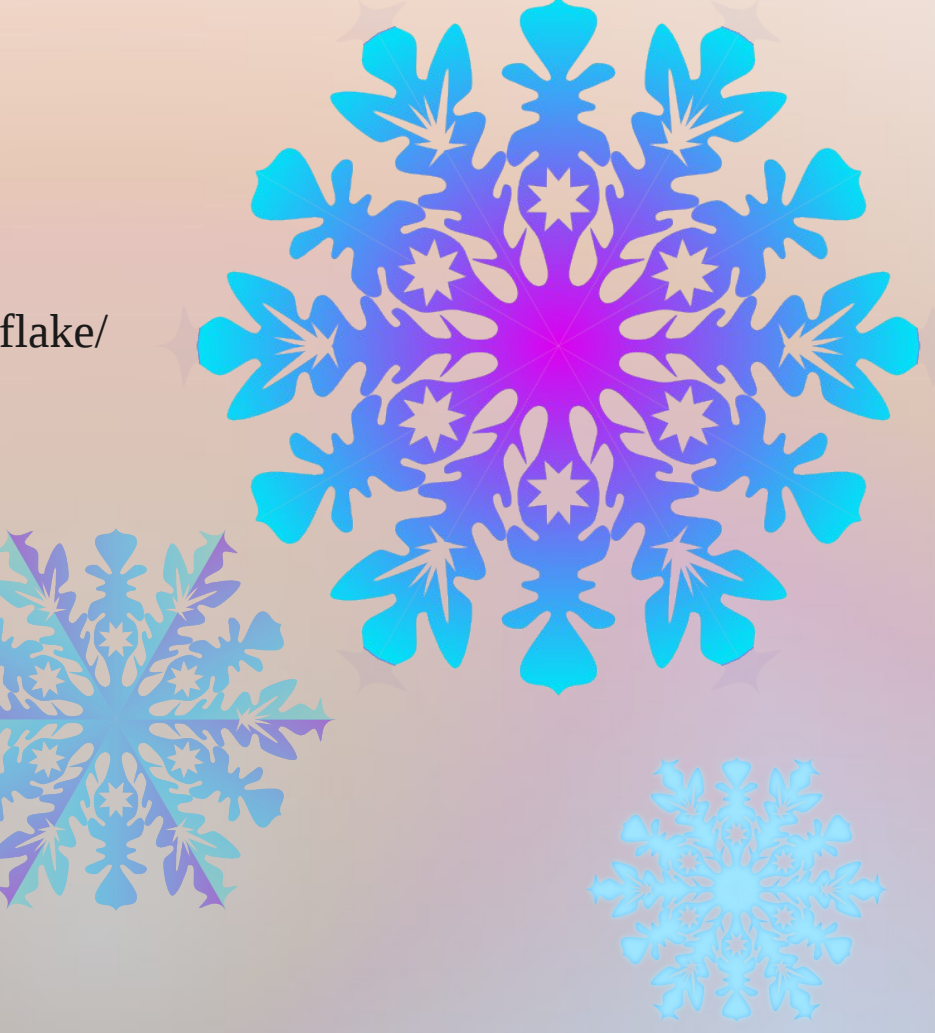

### Файл / Свойства документа -> Сетки -> Создаем аксонометрическую сетку с базовыми параметрами

| Файл Правка Вид Слой Объект Контур Текст Фильтры Расширения Справка<br>С С Свойства документа (Shift+Ctrl+D)<br>Свойства документа (Shift+Ctrl+D)<br>Свойства документа (Shift+Ctrl+D)<br>Страница Направляющие Сетки Прилипание смS Сценарии<br>Создание<br>Аксонометрическая сетка<br>Создать<br>Определённые пользователем сетки<br>В grid3064<br>Аксонометрическая сетка<br>Создать<br>Определённые пользователем сетки<br>В grid3064<br>Каксонометрическая сетка<br>Определённые пользователем сетки<br>В grid3064<br>У гол х: 30,000<br>Угол х: 30,000<br>Угол х: 30,000<br>Интервал по Y: 1,0000<br>Угол х: 30,000<br>Основная линия сетки:<br>Цвет осювная линия сетки:<br>Сетки каждые: 5<br>Удалить                                                                                                    |                                                                     |                                                                                                    |  |  |  |  |  |  |  |  |  |  |
|----------------------------------------------------------------------------------------------------|---------------------------------------------------------------------|----------------------------------------------------------------------------------------------------|--|--|--|--|--|--|--|--|--|--|
| С С С С С С С С С С С С С С С С С С С                                                                                                    | Файл Правка Вид Слой Объект Контур Текст Фильтры Расширения Справка |                                                                                                    |  |  |  |  |  |  |  |  |  |  |
| 200       1       1       1       1       1       1       1       1       1       1       1       1       1       1       1       1       1       1       1       1       1       1       1       1       1       1       1       1       1       1       1       1       1       1       1       1       1       1       1       1       1       1       1       1       1       1       1       1       1       1       1       1       1       1       1       1       1       1       1       1       1       1       1       1       1       1       1       1       1       1       1       1       1       1       1       1       1       1       1       1       1       1       1       1       1       1       1       1       1       1       1       1       1       1       1       1       1       1       1       1       1       1       1       1       1       1       1       1       1       1       1       1       1       1       1       1       1       1 <th></th> <th></th>                                                                                                    |                                                                     |                                                                                                    |  |  |  |  |  |  |  |  |  |  |
| Создание<br>Аксонометрическая сетка Создать<br>Определённые пользователем сетки<br>I grid3064<br>Аксонометрическая сетка<br>Видима<br>Видима<br>Прилипать только к видимым линиям сетки<br>Единицы сетки: mm<br>Почка отсчёта по Х: 0,0000<br>Интервал по Y: 1,0000<br>Vron X: 30,00<br>Vron X: 30,00<br>Vron Z: 30,00<br>С<br>Цвет основных линий сетки:<br>Цвет основных линий сетки:<br>Ссновная линия сетки каждые: 5<br>Vдалить                                                                                                    |                                                                     | Свойства документа (Shift+Ctrl+D)<br>Свойства документа (Shift+Ctrl+D)<br>Страница Направляющие Сетки Прилипание СМS Сценарии |  |  |  |  |  |  |  |  |  |  |
| Аксонометрическая сетка       Создать         Определённые пользователем сетки <ul> <li></li></ul>                                                                                                    |                                                                     | Создание                                                                                                    |  |  |  |  |  |  |  |  |  |  |
| Определённые пользователем сетки         Image: state of the state of the sta                          |                                                                     | Аксонометрическая сетка 🗘 Создать                                                                                             |  |  |  |  |  |  |  |  |  |  |
| Image: Construction of the subgradiation of the subgradiatis and the subgradiatis and the subgradiation of the subgradiatis |                                                                     | Определённы е пользователем сетки<br>grid3064<br>Аксонометрическая сетка<br>Ø Включена<br>Ø Видима                            |  |  |  |  |  |  |  |  |  |  |
| М       Точка отсчёта по Х:       0,0000         Гочка отсчёта по Y:       0,0000         Ю       О         Ю       О         Ю       О         Ю       О         Ю       О         О       О         О       О         Основная линия сетки:       О         Основная линия сетки каждые:       5         Основная линия сетки каждые:       5                                                                                                    | V                                                                   | Единицы сетки: mm 🗘                                                                                                    |  |  |  |  |  |  |  |  |  |  |
| №       Гочка отсчёта по Y:       0,0000         №       №       Интервал по Y:       1,0000         №       Угол X:       30,00       ♥         №       №       Угол Z:       30,00       ♥         №        Цвет обычных линий сетки:       ●       ●         №          ●         №          ●         №          ●         №          ●         №          ●         №          ●             ●             ●             ●             ●             ●             ●             ●             ●            ●       ●                                                                                                    | A                                                                   | Точка отсчёта по Х: 0.0000                                                                                                    |  |  |  |  |  |  |  |  |  |  |
| №       •       •       •       •       •       •       •       •       •       •       •       •       •       •       •       •       •       •       •       •       •       •       •       •       •       •       •       •       •       •       •       •       •       •       •       •       •       •       •       •       •       •       •       •       •       •       •       •       •       •       •       •       •       •       •       •       •       •       •       •       •       •       •       •       •       •       •       •       •       •       •       •       •       •       •       •       •       •       •       •       •       •       •       •       •       •       •       •       •       •       •       •       •       •       •       •       •       •       •       •       •       •       •       •       •       •       •       •       •       •       •       •       •       •       •       •       •       •                                                                                                    | <u>ہ</u>                                                            | Точка отсчёта по Ү: 0,0000                                                                                                    |  |  |  |  |  |  |  |  |  |  |
| Угол Х: 30,00<br>Угол Z: 30,00<br>Угол Z: 30,00<br>Цвет обычных линий сетки:<br>Цвет основных линий сетки:<br>Основная линия сетки каждые: 5<br>Удалить                                                                                                    |                                                                     | Интервал по Ү:                                                                                                    |  |  |  |  |  |  |  |  |  |  |
| Угол Z: 30,00<br>Цвет обычных линий сетки:<br>Цвет основных линий сетки:<br>Основная линия сетки каждые: 5<br>Удалить                                                                                                    | 🗶 🕺                                                                 | Угол х: 30,00 🗘                                                                                                    |  |  |  |  |  |  |  |  |  |  |
| Цвет обычных линий сетки:                                                                                                    |                                                                     | Угол Z: 30,00 🗘                                                                                                    |  |  |  |  |  |  |  |  |  |  |
| Цвет основных линий сетки:<br>Основная линия сетки каждые: 5<br>Удалить                                                                                                    | 1                                                                   | Цвет обычных линий сетки:                                                                                                    |  |  |  |  |  |  |  |  |  |  |
| Основная линия сетки каждые: 5                                                                                                    | ,<br>】<br>】                                                         | Цвет основных линий сетки:                                                                                                    |  |  |  |  |  |  |  |  |  |  |
| <sup>8</sup> Удалить                                                                                                    | 2                                                                   | Основная линия сетки каждые: 5                                                                                                |  |  |  |  |  |  |  |  |  |  |
|                                                                                                    |                                                                     | Удалить                                                                                                    |  |  |  |  |  |  |  |  |  |  |

# С верхней линейки вытягиваем одну направляющую, с левой — две. Объединяем их начала координат в центре листа

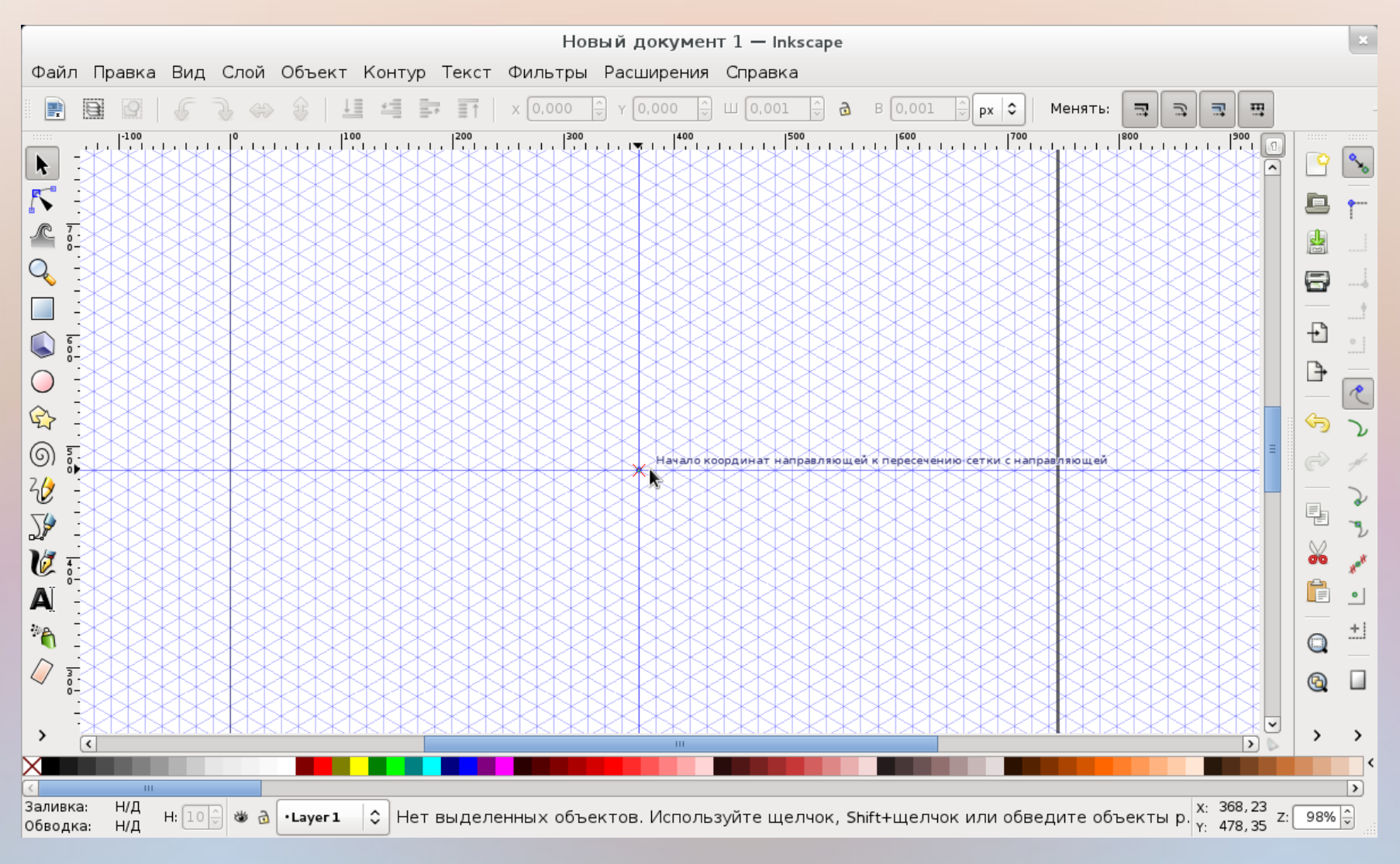

### Дважды кликнув по одной из вертикальных направляющих, устанавливаем ее наклон на угол в 60 градусов

|               |          |         |      |        |        |         |           |         |           |          | Новый д       | цокумен     | т 1 — I | nkscape      |                    |
|---------------|----------|---------|------|--------|--------|---------|-----------|---------|-----------|----------|---------------|-------------|---------|--------------|--------------------|
| Файл          | Правка   | Вид     | Слой | Объект | Контур | Текст   | Фильтры   | Расшире | ния Спр   | ав<br>ID | направляющ    | ей: quide3  | 8070    |              |                    |
|               | 9 9      | 6       |      |        |        |         | X 320,286 |         | 55≑) Ш [4 | Ce       | ейчас: вертик | альная, в   | в позиц | ии 368,23 рх | ⇒ <u>⊐</u> <u></u> |
| 5 -           |          | .1. 225 |      | 250    | . 275  | .   300 |           | 1,1350  | 1.1.1.1.1 |          |               |             |         |              |                    |
| R I           |          |         |      |        |        |         |           |         |           | 8        | X:            |             | 368,2   | 31 🗘         |                    |
|               |          |         |      |        |        |         |           |         |           | 8        | Y:            |             | 620,0   | )79 <b>‡</b> |                    |
|               |          |         |      |        |        |         |           |         |           | 8        | Единица из    | мерения:    | рх      | 0            |                    |
|               |          |         |      |        |        |         |           |         |           | ×.       | Угол (в гра   | дусах):     | 60,00   | 0            |                    |
| 7.            |          |         |      |        |        |         |           |         |           | ×.       | Относите      | ельное сі   | чещен   | 1e           |                    |
|               |          |         |      |        |        |         |           |         |           | 8        | OK            | Удал        | пить    | Отменить     |                    |
| · · · ·       |          |         |      |        |        |         |           |         |           | 80       |               | -<br>प्रकार |         |              |                    |
|               |          |         |      |        |        |         |           |         |           | X        |               |             | ***     |              |                    |
|               |          |         |      |        |        |         |           |         |           |          |               |             |         |              |                    |
|               |          |         |      |        |        |         |           |         |           |          |               |             |         |              |                    |
|               |          |         |      |        |        |         |           |         |           | \$\$     |               |             |         |              |                    |
|               |          |         |      |        |        |         |           |         |           |          |               |             |         |              |                    |
| <b>A</b> -    |          |         |      |        |        |         |           |         |           |          |               |             |         |              |                    |
|               |          |         |      |        |        |         |           |         |           |          |               |             |         |              |                    |
| ✓ 5:<br>A     |          |         |      |        |        |         |           |         |           |          |               |             |         |              |                    |
|               |          |         |      |        |        |         |           |         |           | **       |               |             |         |              |                    |
|               |          |         |      |        |        |         |           |         |           |          |               |             |         |              |                    |
|               |          |         |      |        |        |         |           |         |           | X        |               |             |         |              |                    |
|               |          |         |      |        |        |         | XXX       |         |           |          |               |             |         |              |                    |
| 5.            |          |         |      |        |        |         |           |         |           | 88       |               |             |         |              |                    |
| 2             |          |         |      |        |        |         |           |         |           |          |               |             |         |              |                    |
| 5.            |          |         |      |        |        |         |           |         |           |          |               |             |         |              |                    |
| -             |          |         |      |        |        |         |           |         |           | **       |               |             |         |              |                    |
| -<br>5.<br>2_ |          |         |      |        |        |         |           |         |           |          |               |             |         |              |                    |
| 5 .<br>-<br>- |          |         |      |        |        |         |           |         |           |          |               |             |         |              |                    |
| -             |          |         |      |        |        |         |           |         |           | ***      |               |             |         |              |                    |
|               | <u> </u> |         |      |        |        |         |           |         |           |          |               |             |         |              | > >                |

СС-BY-SA Попова О.В., 2011

Выбираем инструмент «Рисовать произвольные контуры» <F6>, и рисуем замкнутый треугольный контур. Прямые линии получаются, если при рисовании удерживать <Shift>

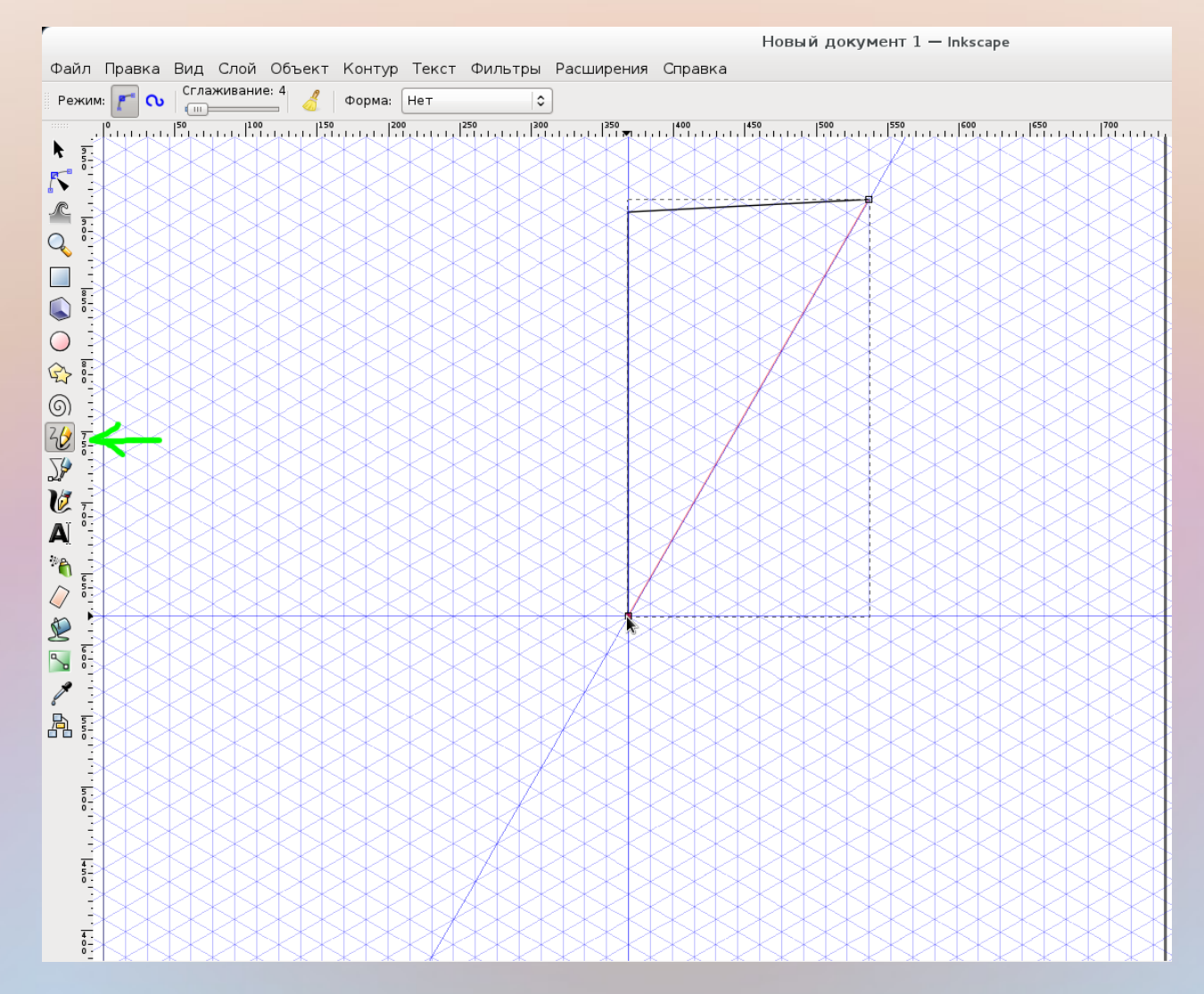

СС-ВУ-SA Попова О.В., 2011

### Выбираем инструмент «Выделять и трансформировать» <F1>, с его помощью выбираем полученный контур и заливаем его, нажав на цвет в нижней панели

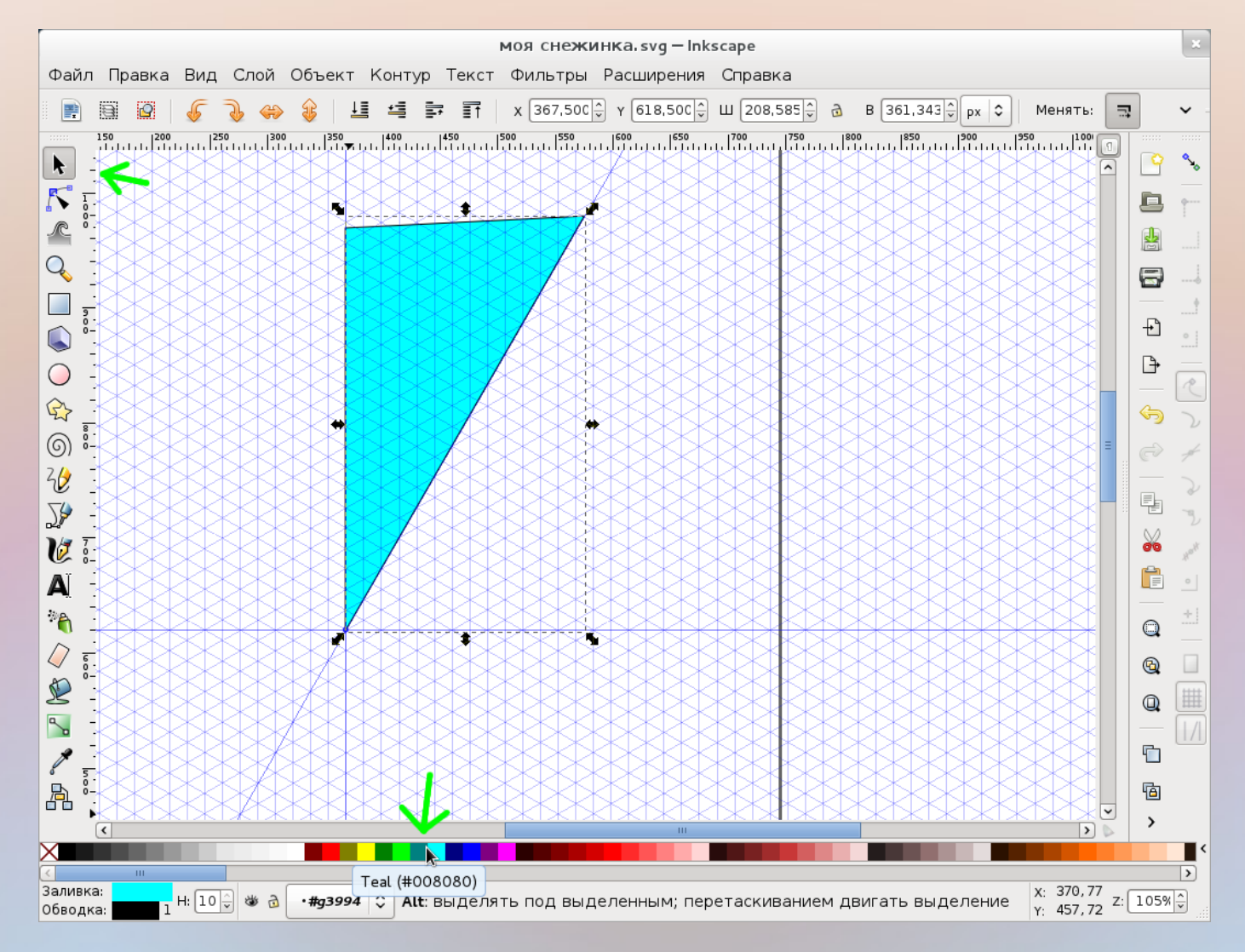

### Удаляем обводку контура: Объект / Заливка и обводка - > Обводка -> Нет заливки

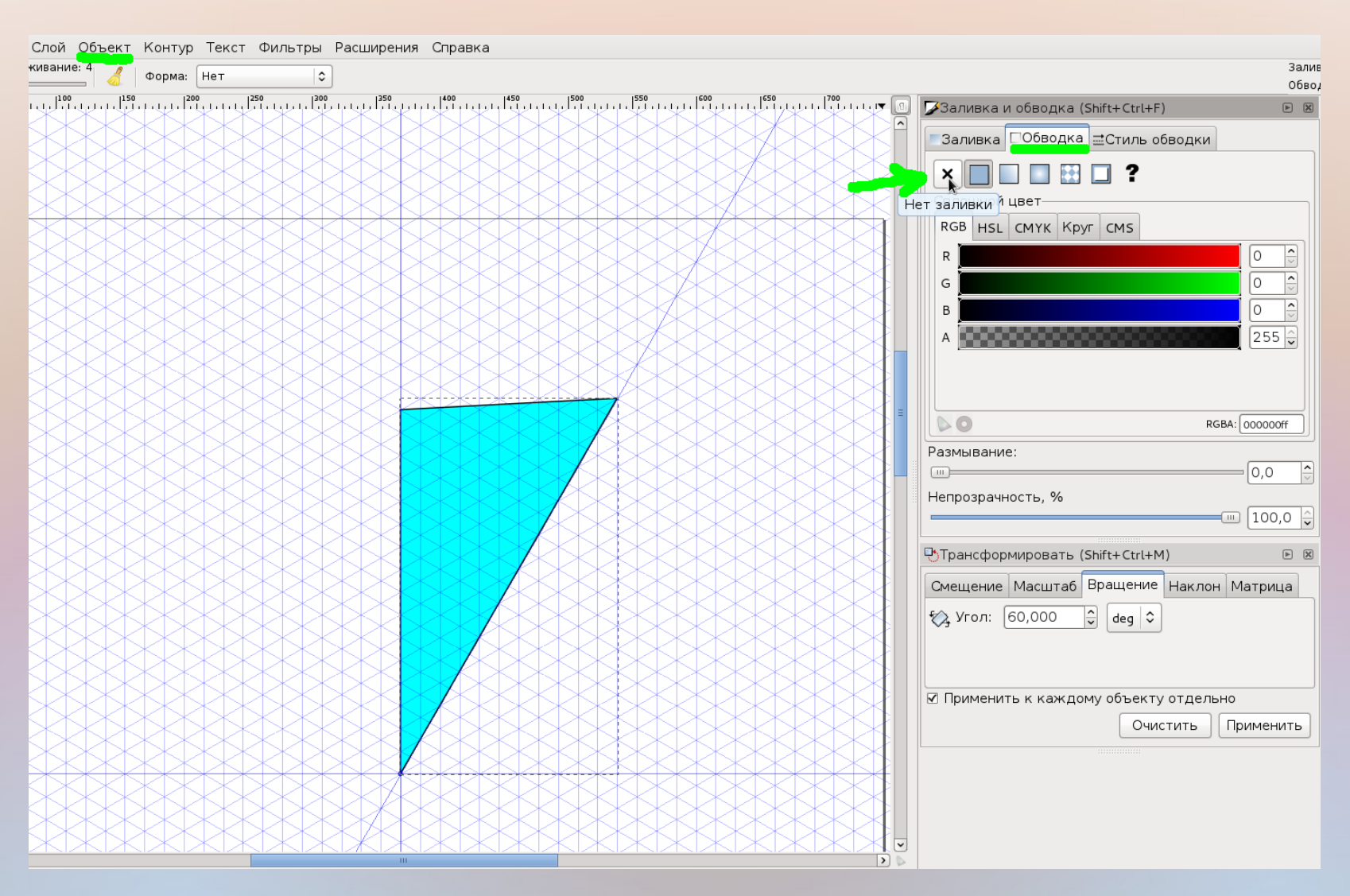

С помощью инструмента «Рисовать кривые Безье» <Shift>+<F6> проводим фигурный замкнутый контур внутри треугольной фигуры, так, как вы вырезали бы снежинку ножницами

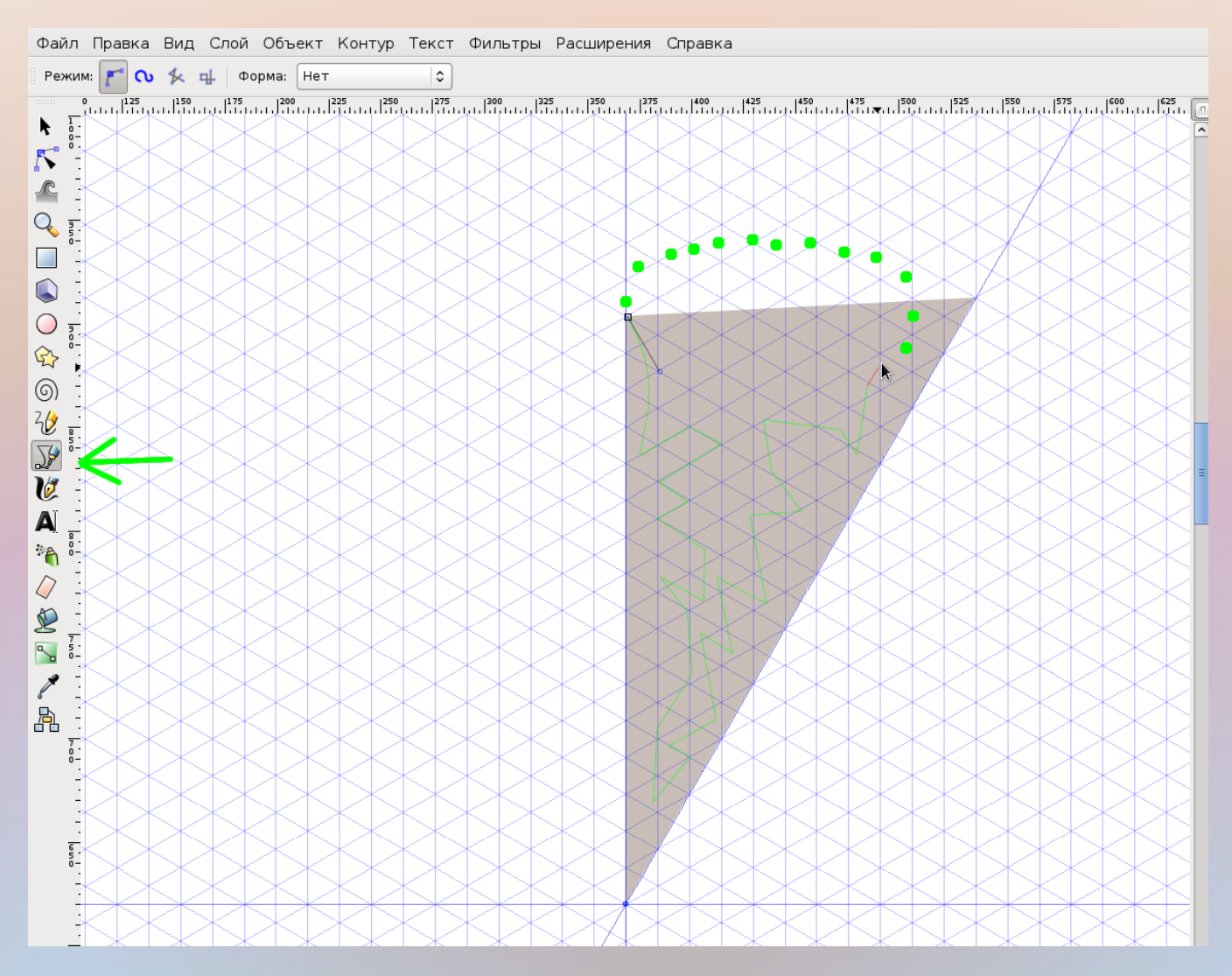

# После замыкания фигурного контура выделяем его, и заливаем контрастным цветом

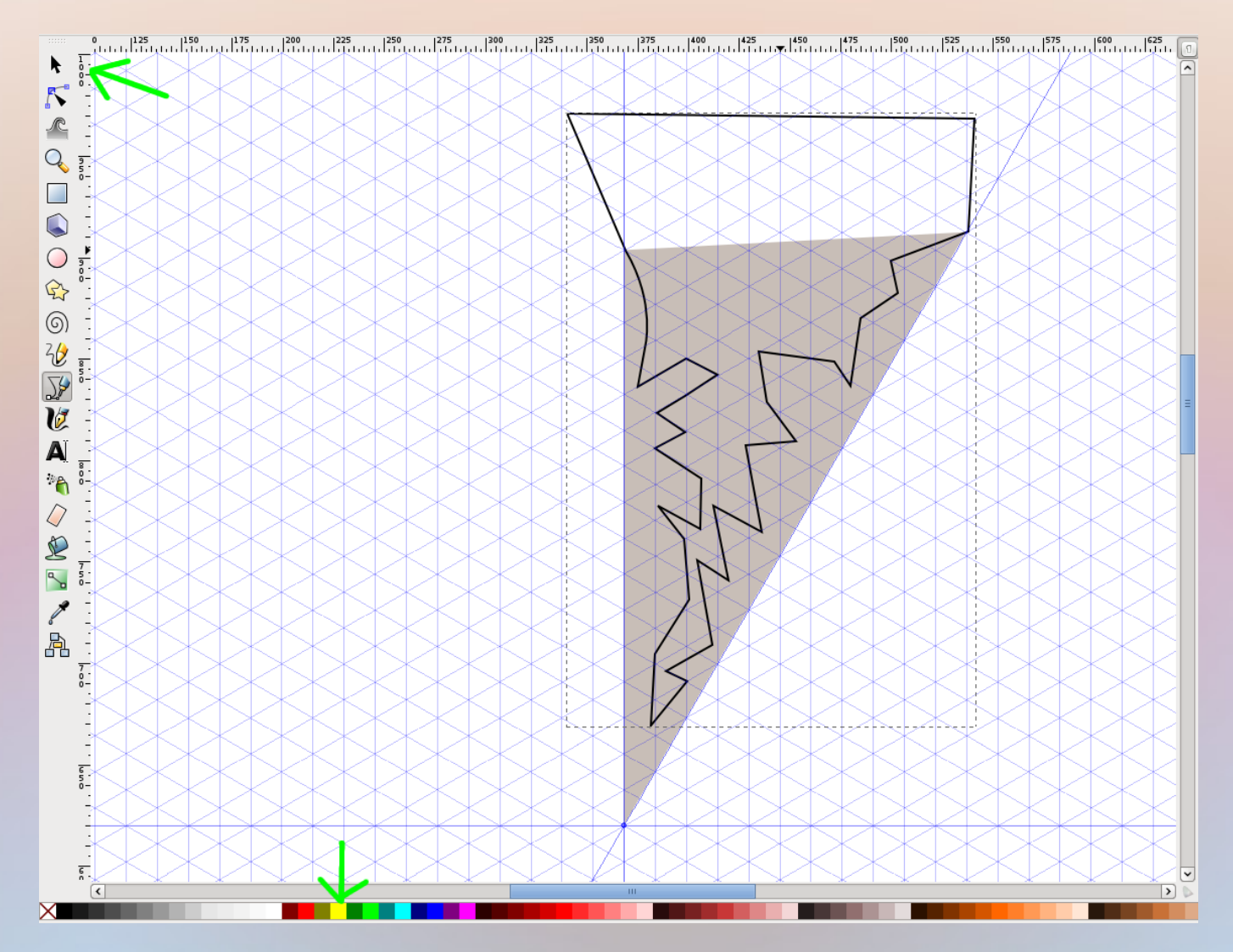

СС-ВУ-SA Попова О.В., 2011

Инструментом «Редактировать узлы контура» <F2> доводим форму контура до желаемого вида, двигая, добавляя, изгибая узлы и рычаги узлов

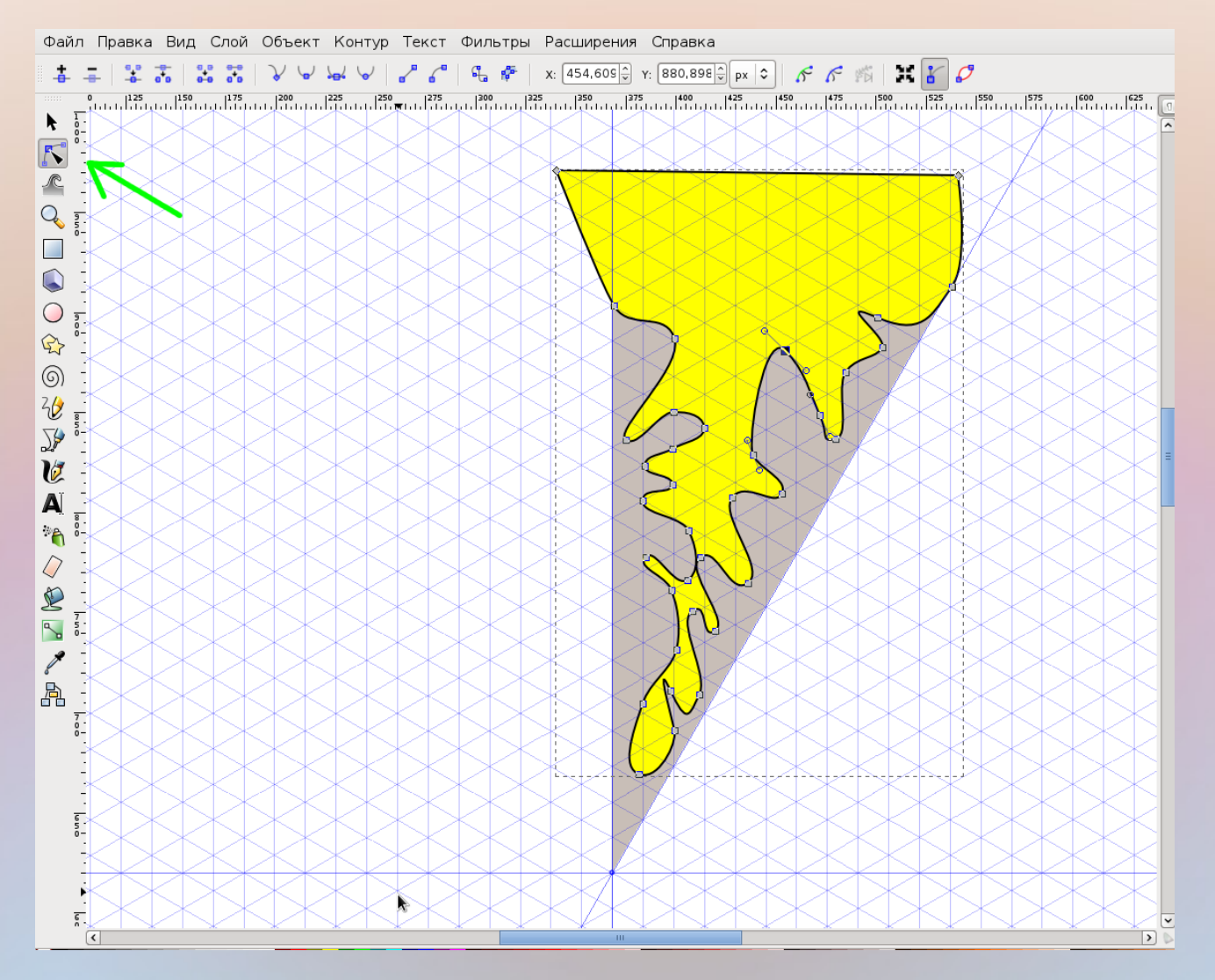

СС-ВУ-SA Попова О.В., 2011

# Выделяем оба контура, удерживая <Shift>, и командой Контур/ Разность вырезаем верхний контур из нижнего

| Файл Правка Вид Слой Объект | Контур Текст Фильтры Расширени | ия Справка                                      |        |
|-----------------------------|--------------------------------|-------------------------------------------------|--------|
|                             | Оконтурить объект              | Shift+Ctrl+C 👌 в 351,248 🗘 рх 🗘 Менять: 🗔 🗔 🛒 🛒 |        |
|                             | Оконтурить обводку             | Ctrl+Alt+C                                      | . 6    |
|                             | Векторизовать растр            | Shift+Alt+B                                     |        |
|                             | Сумма                          | Ctrl++                                          |        |
|                             | Разность                       | Ctrl+-                                          |        |
|                             | Пересечение                    | Ctrl+*                                          | _      |
|                             | Исключающее ИЛИ                | Ctrl+^                                          | 2      |
|                             | Разделить                      | Ctrl+/                                          | 5      |
|                             | Разрезать контур               | Ctrl+Alt+/                                      |        |
|                             | Объединить                     | Ctrl+K                                          |        |
|                             | Разбить                        | Shift+Ctrl+K                                    | 2      |
|                             | Втянуть                        | Ctrl+(                                          | 2      |
|                             | Вытянуть                       | Ctrl+)                                          |        |
| 2% <sup>2</sup> -           | Динамическая втяжка            | Ctrl+J                                          |        |
|                             | Связанная втяжка               | Ctrl+Alt+J                                      | <∎     |
|                             | Упростить                      |                                                 |        |
|                             | Развернуть                     |                                                 | 2      |
|                             | Редактор контурных эффектов    | Shift+Ctrl+7                                    |        |
|                             | Вставить контурный эффект      | Ctrl+7                                          | < I    |
| <b>≥</b> , <                | Удалить контурный эффект       |                                                 |        |
|                             |                                |                                                 |        |
|                             |                                |                                                 | $\geq$ |
|                             |                                |                                                 |        |
|                             |                                |                                                 |        |
|                             | KXXXX                          |                                                 |        |
|                             |                                |                                                 | 2      |
|                             | XXXXX                          |                                                 | 2      |
|                             |                                |                                                 | 5      |
|                             | KXXXX                          | K K K K K K K K K K K K K K K K K K K           |        |
|                             |                                |                                                 | 3.     |
|                             |                                |                                                 | 2.     |
| <                           | III                            |                                                 | > 0    |

# Аналогично создаем и вырезам небольшие фигурные контуры на боках и в основании нашей снежинки

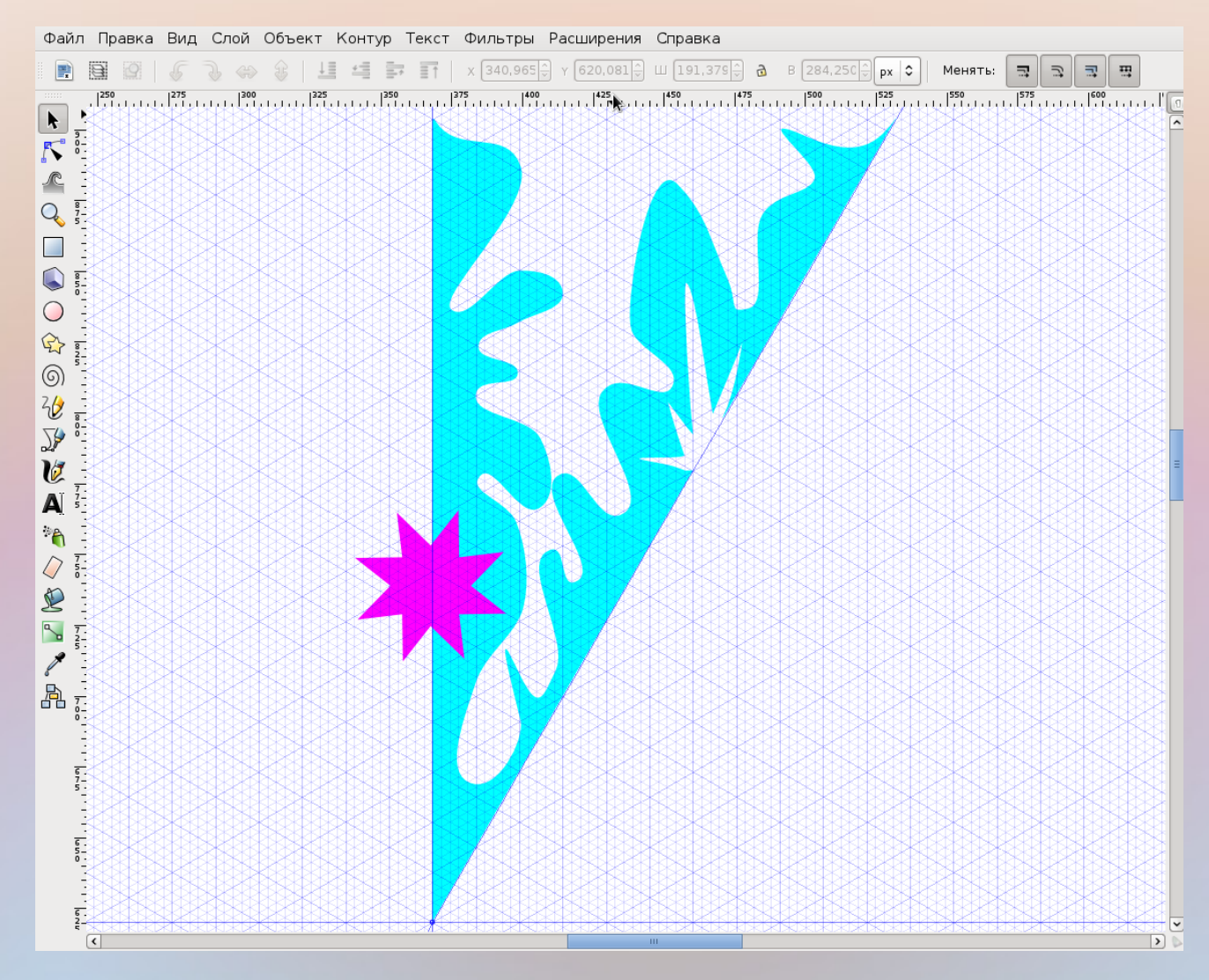

СС-ВУ-SA Попова О.В., 2011

Выделяем объект <F1>. Дублируем его <Ctrl>+<D>. Не снимая выделения, кликаем второй раз по объекту, чтобы появились стрелочки поворота и перемещаем центр вращения (крестик в центре выделения) горизонтально влево на вертикальную направляющую

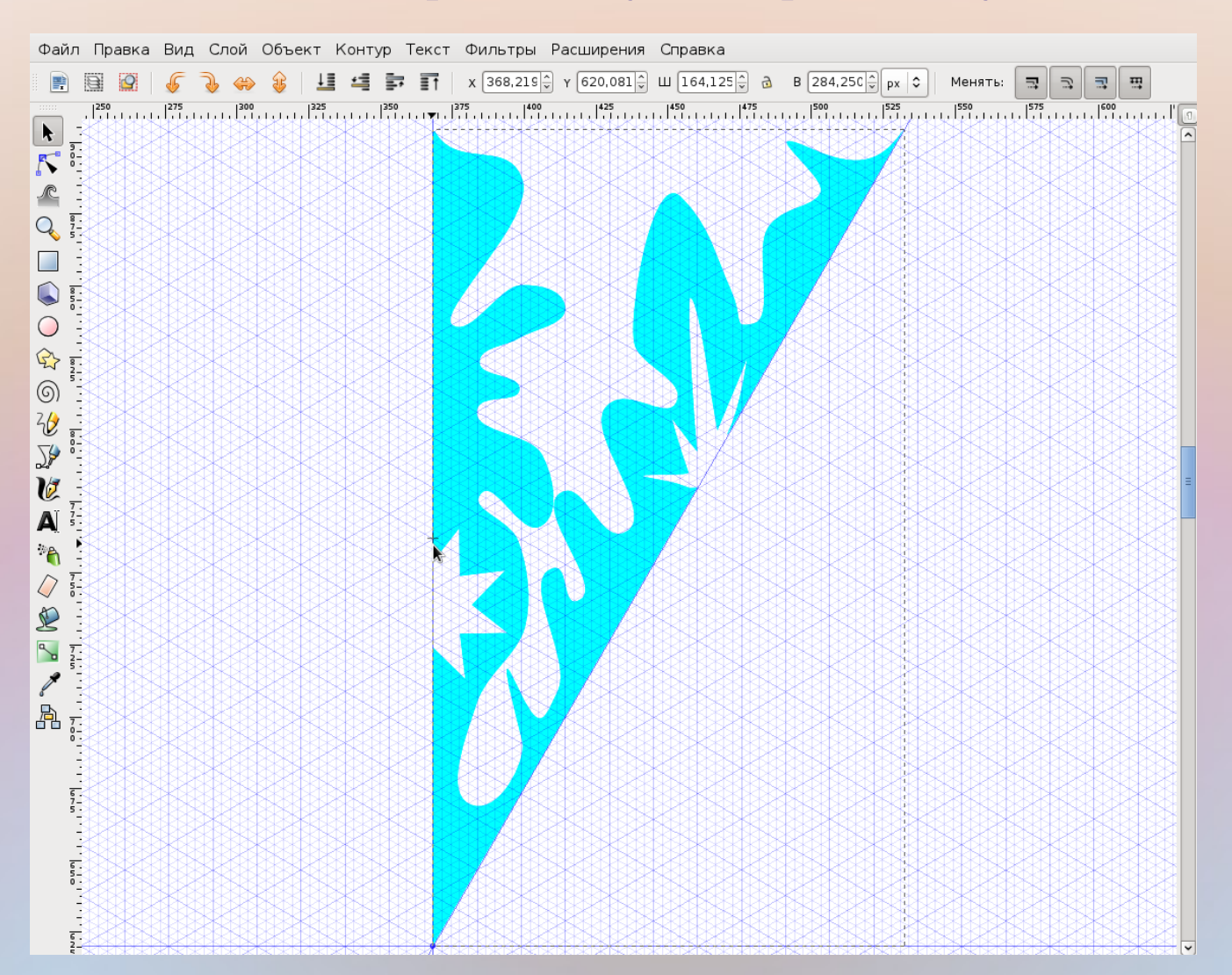

СС-ВУ-SA Попова О.В., 2011

# Горизонтально отражаем дубль объекта, щелкнув по соответствующей пиктограмме на верхней панели инструментов

![](_page_13_Figure_1.jpeg)

СС-ВУ-SA Попова О.В., 2011

### Удерживая <Shift>, выделяем оба объекта и группируем их в один: Объект/ Сгруппировать

![](_page_14_Figure_1.jpeg)

СС-ВУ-SA Попова О.В., 2011

### Дважды кликаем по лучу снежинки (появляются стрелочки поворота) и смещаем центр вращения вниз луча прямо в центр пересечения направляющих

![](_page_15_Figure_1.jpeg)

СС-ВУ-SA Попова О.В., 2011

### Выполняем 5 раз: Дублируем луч <Ctrl>+<D>. Объект/ Трансформировать -> Вращение (60 градусов)

![](_page_16_Picture_1.jpeg)

# Результат, после последнего поворота. Не забудьте сгруппировать все части получившейся снежинки!

![](_page_17_Figure_1.jpeg)

### Дальше можно поиграть со свойствами объекта: заливкой, прозрачностью, размыванием... Файл/Сохранить (.svg) и Файл/Экспортировать в растр (.png)

![](_page_18_Picture_1.jpeg)

СС-ВУ-SA Попова О.В., 2011